questa sezione è ancora in fase di scrittura... ci scusiamo per il disagio!

## **STORNO**

## • **<u>REQUISITI</u>**:

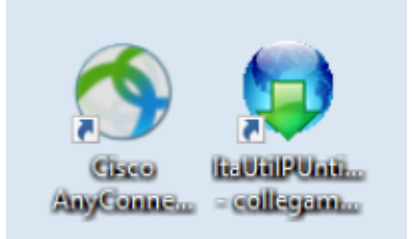

Nel caso dovessimo restituire i punti decurtati a un utente. Bisogna seguire la seguente procedura:

Da dentro la scheda del verbale interessato andiamo nella sezione 'Dati comunicazioni punti' e interagiamo con il comando rosso "Storno" presente sull'elenco di comandi sulla destra.

| 🕢 🛞 🕕 🛛 COMUNE DEMO                                           |                                                                                                    |                   | 0 (186 (196                                                                           |
|---------------------------------------------------------------|----------------------------------------------------------------------------------------------------|-------------------|---------------------------------------------------------------------------------------|
| italsoft Home Inserimento Verbale × Generalita Contravv       |                                                                                                    |                   |                                                                                       |
| Codice Fis. Q<br>Documento Q Nº<br>Note<br>Scatola Busta File |                                                                                                    |                   | <ul> <li>F3-Altra Ricerca</li> <li>F9-Torna Elenco</li> <li>Val a &gt;&gt;</li> </ul> |
| Ipotesi MCTC Articolo Comma Punti 146 3 6 146                 | Punti Totale Punti 6  Ipotesi Violazione MCTC 3 1N Q BLOCCA Richiesta generalita punti BLOCCA 126 bis BLOCCA Invio Punti | Inserimeto Vigile | Registra<br>Storno<br>Vuota Punti<br>Stampa                                           |

Nella schermata sottostante di esempio, da 6 diventerà -6

| Documento   |                           | Q N°                 | Cat                     | Ril 📄 Da                          |
|-------------|---------------------------|----------------------|-------------------------|-----------------------------------|
| Note        | - Comunicazione Punti inv | iata il // con esito |                         |                                   |
| Scatola     | Busta                     | File                 |                         | Q X                               |
| potesi MCTC |                           |                      | Punti Totale Punti -6   | BLOCCA Richiesta generalita punti |
| Articolo 🕈  | Comma                     | Punti                | Ipotesi Violazione MCTC |                                   |
| 146         | 3                         | 6                    | 146 3 1N Q              | BLOCCA 126 bis                    |
|             |                           |                      |                         |                                   |
|             |                           |                      |                         | BLOCCA Invio Punti                |
|             |                           |                      |                         |                                   |
|             |                           |                      |                         |                                   |
|             |                           |                      |                         |                                   |

Poi ci spostiamo in un altra sezione del programma seguendo il percorso: Codice della Strada > Patente Punti > Invio MCTC

|                    | ЕМО                                                                     |                                                            |
|--------------------|-------------------------------------------------------------------------|------------------------------------------------------------|
| demoCDS Hon        |                                                                         |                                                            |
| 30. Polizia Locale | 10. Codice della Strada<br>20. Illeciti Amministrativi<br>20. Preavvisi | 10. Comunicazione Generalita                               |
| 2<br>2             | 30. Incidenti 30. Verbali<br>40. Registri 40. Altra Cartiani            | 20. Invio Comunicazione a MCTC<br>30. Scheda Riepilogativa |

| Generalita Contrav                 | wentore × Comunicazi                                                                             |                                                                                                |                                                                  |                  |                                                                                                    |                                                                                        |                       |                                        |   |                                          |
|------------------------------------|--------------------------------------------------------------------------------------------------|------------------------------------------------------------------------------------------------|------------------------------------------------------------------|------------------|----------------------------------------------------------------------------------------------------|----------------------------------------------------------------------------------------|-----------------------|----------------------------------------|---|------------------------------------------|
| Verbale<br>Anno<br>N. Trasmissione |                                                                                                  |                                                                                                |                                                                  |                  |                                                                                                    |                                                                                        |                       |                                        |   | Q. Elenca                                |
|                                    | Da Verbale<br>A Verbale<br>Dal Termine Invio<br>Dalla Data Infrazione<br>Tipo Verbale<br>PATENTE | <ul> <li>Control (1)</li> <li>Control (1)</li> <li>Control (1)</li> <li>Control (1)</li> </ul> | Anno Al termine Invio Alla Data Infrazione Giorni dalla Notifica |                  | Estral la Trasmission<br>Saranno Estratte le sole<br>di risposta indefinito o r<br>N. Ultima Trasmissi<br>Data Ul<br>Esito Ricezi | e N. [<br>vvci con uno stato<br>negativo.<br>ne 63<br>L Tx 06/11/2014<br>one IN ATTESA |                       | Elenca<br>Carica<br>Storni<br>Vedi Log | × | Invio Rp<br>Invio MCTC<br>Ricezione MCTC |
|                                    | Numero Verb                                                                                      | Anno Infrazion                                                                                 | e Nominativo                                                     | Data<br>Notifica | Data Dati<br>Quietanza Conducente                                                                                                 | Attolo Comma<br>MCTC MCTC                                                              | Ipotesi<br>MCTC Punti | Stampa                                 |   |                                          |

Ci compareranno ad elenco una lista dei verbali a cui è possibile restituire i punti precedentemente decurtati.

| Dal Te       | Da Verbale<br>A Verbale<br>ermine Invio |        |                    | Anno Al termine Invio |                  | Estra<br>Saranno<br>di rispos | i la Trasmission<br>Estratte le sole<br>ita indefinito o r | voci con unc<br>negativo. | o stato       |                 |       |   | Carica<br>Storni<br>Altra Ricerca |
|--------------|-----------------------------------------|--------|--------------------|-----------------------|------------------|-------------------------------|------------------------------------------------------------|---------------------------|---------------|-----------------|-------|---|-----------------------------------|
| Dalla Dat    | Tipo Verbale                            | ~<br>© | CQC, CAP           |                       |                  | N. C                          | Data Ult                                                   | TX 06/11/2                | 2014<br>55A   | )               |       |   | Vedi Log                          |
| Numero<br>TX | Verb                                    | Anno   | Data<br>Infrazione | Nominativo            | Data<br>Notifica | Data<br>Quietanza             | Dati<br>Conducente                                         | Articolo<br>MCTC          | Comma<br>MCTC | Ipotesi<br>MCTC | Punti |   | Stampa                            |
| 0            | 69                                      | 2024   | 24/07/2024         | ROSSI MARIO           | 31/07/2024       | 24/07/2024                    | 31/07/2024                                                 | 158                       | 5             | AN              | -4    |   |                                   |
| 0            | 8                                       | 2022   | 25/02/2022         | ANGELONI TANIA        | 10/03/2022       |                               | 10/03/2022                                                 | 158                       | 5             | AN              | -4    |   |                                   |
|              |                                         |        |                    |                       |                  |                               |                                                            |                           |               |                 |       | Þ |                                   |

Poi con la vpn collegata si apre il programma ITAUtilPunti e trasmettiamo il file dello storno appena creato.

Dopo ventiquattr'ore sarà posisibile provaread importare il file di esito (sempre collegando prima la vpn)

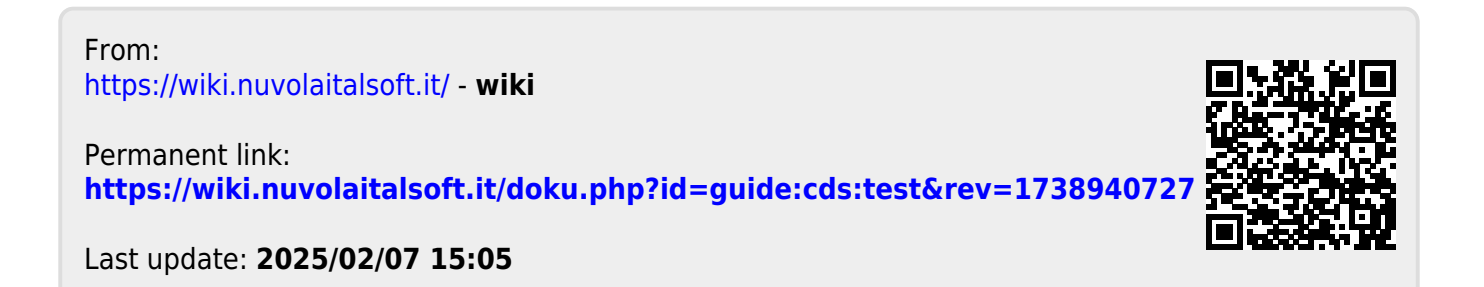